## **E-Glamour Mall: An Interactive Cosmetics E-Commerce System**

## YAOXIAOHAN

## DR. DIAN INDRAYANI JAMBARI

Fakulti Teknologi & Sains Maklumat, Universiti Kebangsaan Malaysia, 43600 UKM Bangi, Selangor Darul Ehsan, Malaysia

#### ABSTRACT

"E-GlamourMall" is a multimedia e-commerce platform tailored for makeup beginners, focusing on emerging Chinese cosmetics brands. It offers a user-friendly online environment that simplifies the shopping experience, addressing the challenges novices face in traditional shopping settings, particularly social anxiety.Key features include user registration, login/logout, personal information management, product search and filtering, and detailed product views with multimedia content. A unique feature is the Virtual Lipstick Try-On tool, allowing users to upload photos and try different lipstick shades virtually. This interactive tool enhances decision-making and user engagement by providing a realistic product preview.Developed using agile methodology, "E-GlamourMall" quickly adapts to user feedback and market trends, ensuring a responsive and modern user experience. The platform not only facilitates an engaging shopping experience but also promotes young Chinese brands globally, enhancing their visibility and accessibility.

#### INTRODUCTION

In today's beauty economy, cosmetics have gone from a luxury to a necessity in People's Daily lives, especially for younger consumers. There are so many brands and products on the market that the choice is dizzying. The proliferation of such items poses quite a challenge for younger consumers, especially those new to cosmetics and those with social anxiety, who may find the experience of shopping in physical stores intimidating and stressful.

The motivation for the development of "E-GlamourMall" is to see the potential of this vast market and untapped opportunities. Our project aims to simplify the selection process and provide a more accessible entry point for newcomers to cosmetics. This platform specifically selects those emerging, young Chinese cosmetics brands that are full of innovation and authenticity and can attract the attention of young consumers.

The challenges young customers face in the cosmetics retail industry are multifaceted. From how to choose among numerous options, to how to make informed purchasing decisions without actually having access to the product, to the fact that the management and transaction processes of cosmetics retail can be complex and intimidating for newcomers, it can all lead to a trial-and-error approach that is both inefficient and a waste of money.

As one of the solutions to these challenges, "E-GlamourMall" offers a user-friendly interface that simplifies the decision-making process with efficient search, filter, add to cart and comment capabilities. The platform is not only a gateway to explore and buy cosmetics but also a means to educate and inform users through detailed product information and immersive multimedia elements. One of the standout features is the cutting-edge VR lipstick try-on capability, which allows users to virtually test different shades on their own image, providing a realistic and personalized shopping experience. This interactive tool, alongside informative graphics, animation, and videos, helps users make confident purchasing decisions without the need for physical samples.

For administrators, "E-GlamourMall" provides a complete set of management tools to streamline the operation of cosmetics retail, from product placement to order fulfillment and customer interaction. These tools are designed to facilitate seamless interactions between platforms, users, and brands.

The value of E-GlamourMall lies in its ability to bridge the gap between young consumers and the cosmetics industry. By fostering a welcoming and easily accessible online environment, this platform not only cultivates the confidence of makeup beginners, but also increases the visibility of emerging brands on a global scale. Overall, "E-GlamourMall" is more than just an e-commerce site; It is a catalyst for empowerment and discovery in the dynamic field of cosmetics retail.

## **RESEARCH METHODOLOGY**

In the development of the "E-GlamourMall" system, we used an agile development model to ensure that the platform can quickly adapt to changes in the cosmetics market and the special needs of our target users - makeup beginners and social phobic people. At the beginning of the project, we will convene a meeting of the project team and stakeholders to ensure that the vision, goals and expectations of the project are agreed upon. We then gather detailed demand information through user research, focus group discussions and market analysis, with a special focus on the needs of makeup beginners and the characteristics of emerging niche brands in China. Based on this information, we will develop a high-level project planning roadmap that Outlines key milestones and iteration cycles, with special emphasis on the functionality initially brought online to address the core requirements identified in the problem statement. In the design and prototype phase, we create user portraits, design a user-friendly interface for our target user group, and develop a preliminary prototype of the "E-GlamourMall". This prototype will cover both the user system and the management system, showing features such as search, filtering, adding to shopping cart, and viewing reviews. In this way, we can ensure that at the end of each iteration cycle, we can adjust the direction based on user feedback, continuously improve the product, and quickly bring it to market.

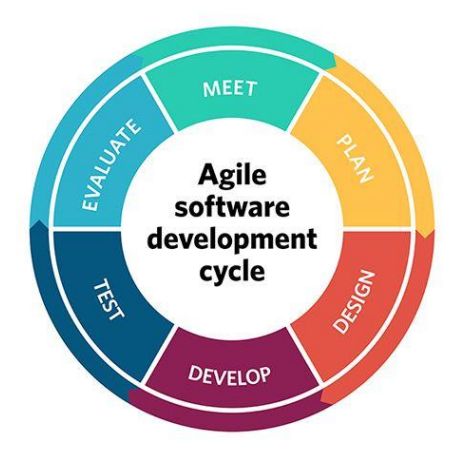

Figure 1 Methodology

## **RESULTS AND DISCUSSION**

The development of a comprehensive multimedia information e-commerce platform "E-GlamourMall," specifically catering to the needs and preferences of makeup beginners, has been successfully completed, with all documentation finalized. During the development process, E-GlamourMall was created using the PHP front-end framework, its scripting language JavaScript, and the styling language CSS. The MySQL database was utilized to ensure data integrity and reliability, adhering to the MVC design architecture. Python Flask was used to create all backend services for the system, including virtual lipstick try-on functionality.

Providing detailed product information, including descriptions, prices, and user reviews, allows users to make informed choices based on their preferences and budget. Personalized product recommendations help users quickly find products they are interested in, reducing decision fatigue. The virtual lipstick try-on feature enhances user engagement by allowing them to visualize different lipstick colors on their photos, increasing confidence in their purchase decisions. Transparent product information and user reviews increase customer trust and satisfaction, leading to higher retention rates and positive word-of-mouth. Personalized recommendations reduce product search overwhelm, making the shopping experience more enjoyable and efficient. A management data dashboard helps collect and analyze customer preferences, allowing timely adjustments to product offerings and marketing strategies. Efficient feedback mechanisms enable administrators to respond quickly to user needs, improving satisfaction. Simplified system usability through a user-friendly interface and convenient tools, such as global search and one-click product details, makes system functions easy to use for both users and administrators, reducing the learning curve and improving overall efficiency.

E-GlamourMall specifically targets makeup beginners, especially young users confused about cosmetics choices, and individuals with social phobia who find it difficult to purchase cosmetics offline. It also provides Chinese niche cosmetics brands with an effective online sales platform, allowing brands to provide product information to administrators for processing and publishing via email, online forms, or spreadsheets. Key user functions include user registration, login, and logout, personal information modification, product search and filter, detailed product views, shopping cart management, payment processing, order viewing, product reviews, and viewing mall announcements. Additionally, a virtual lipstick try-on feature allows users to try different lipstick colors on uploaded photos. Administrative functions include user, product, and order management, announcement management, and global search capabilities.

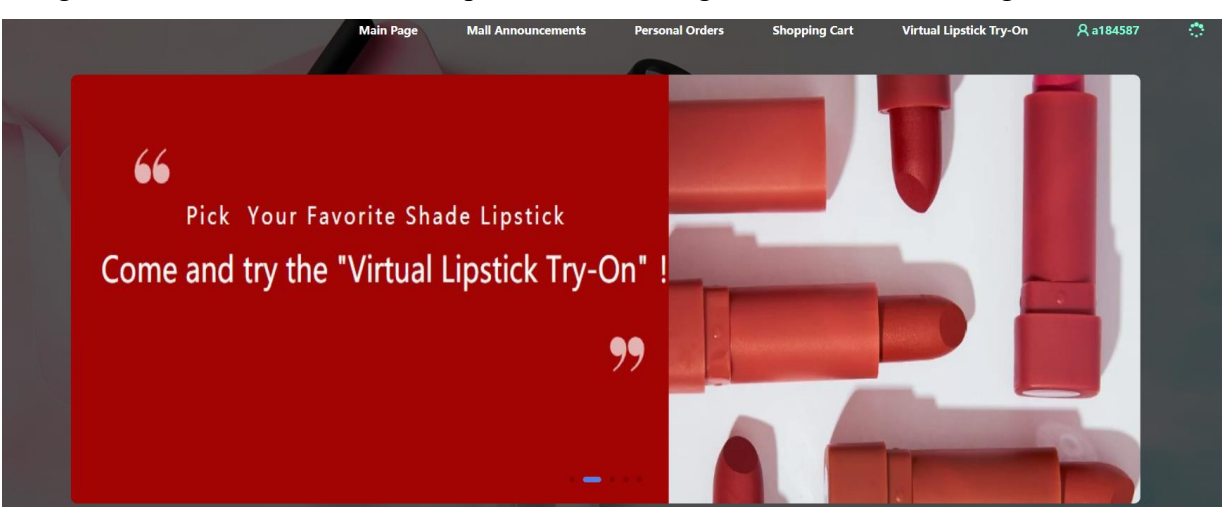

After the user registers and logs in, he can see the main page, including the page navigation bar and the main promotional image as shown in Figure 2.

Figure 2 home page

Scroll down on the home page to see the filter options shown in Figure 3, including price filter and category filter.

| Please enter the product you wa                                                                                                    | vant to search for       |  |
|----------------------------------------------------------------------------------------------------|--------------------------|--|
| Unlimited RM0 - RM50 RM51 - RM100<br>RM101 - RM200 RM201 - RM500 RM501 - RM1000<br>Custom price range: Minimum - Maximum Filter<br>Clear | Lipstick Lip Glaze Clear |  |

Figure 3 Home Filter Items

Part of the home page is the Products display interface shown in Figure 4.

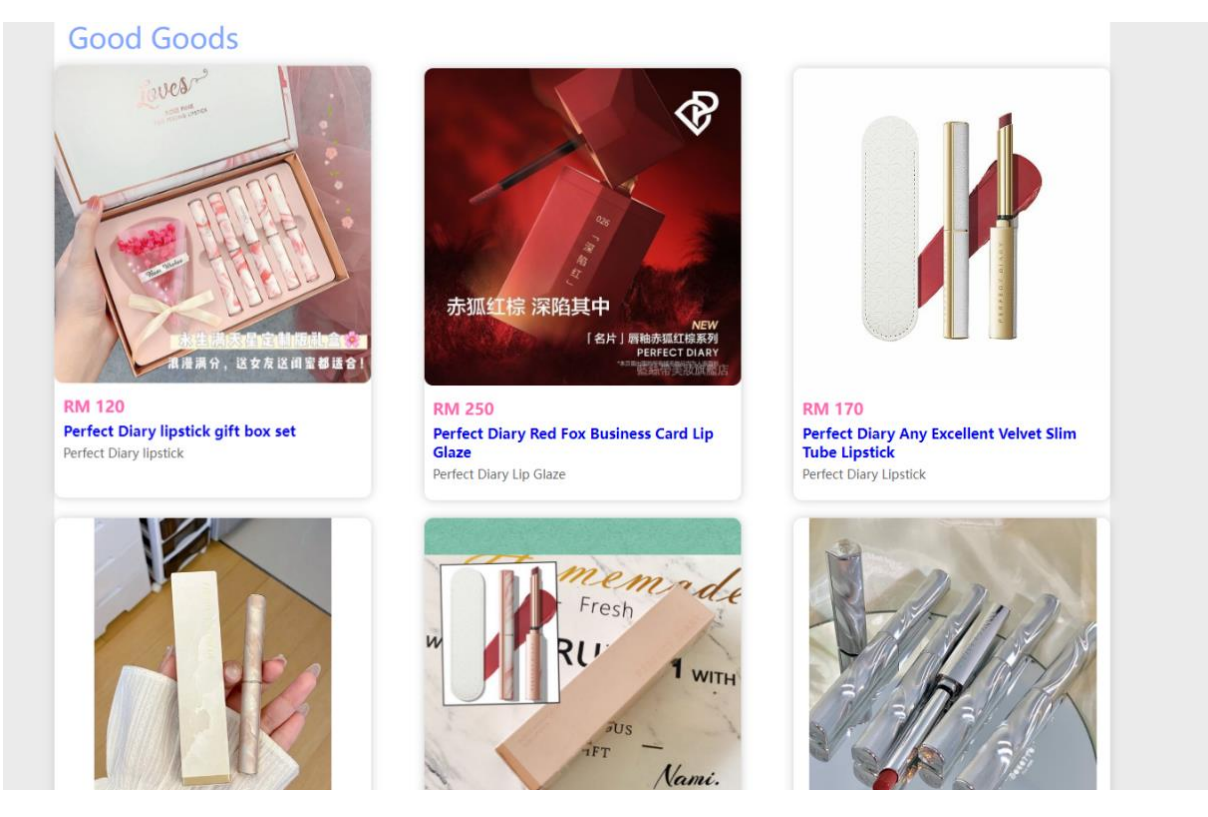

Figure 4 Products display interface

Click any of the Products shown in Figure 4 to see the product details page shown in Figure 5.

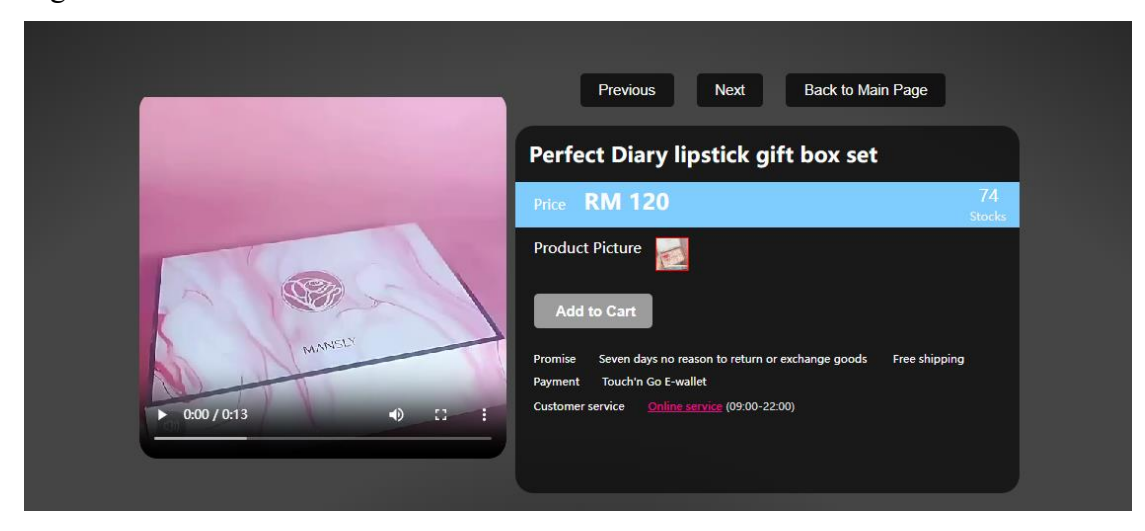

Figure 5 product details page

Scroll down the product details shown in Figure 5 to view the detailed image of the product as shown in Figure 6.

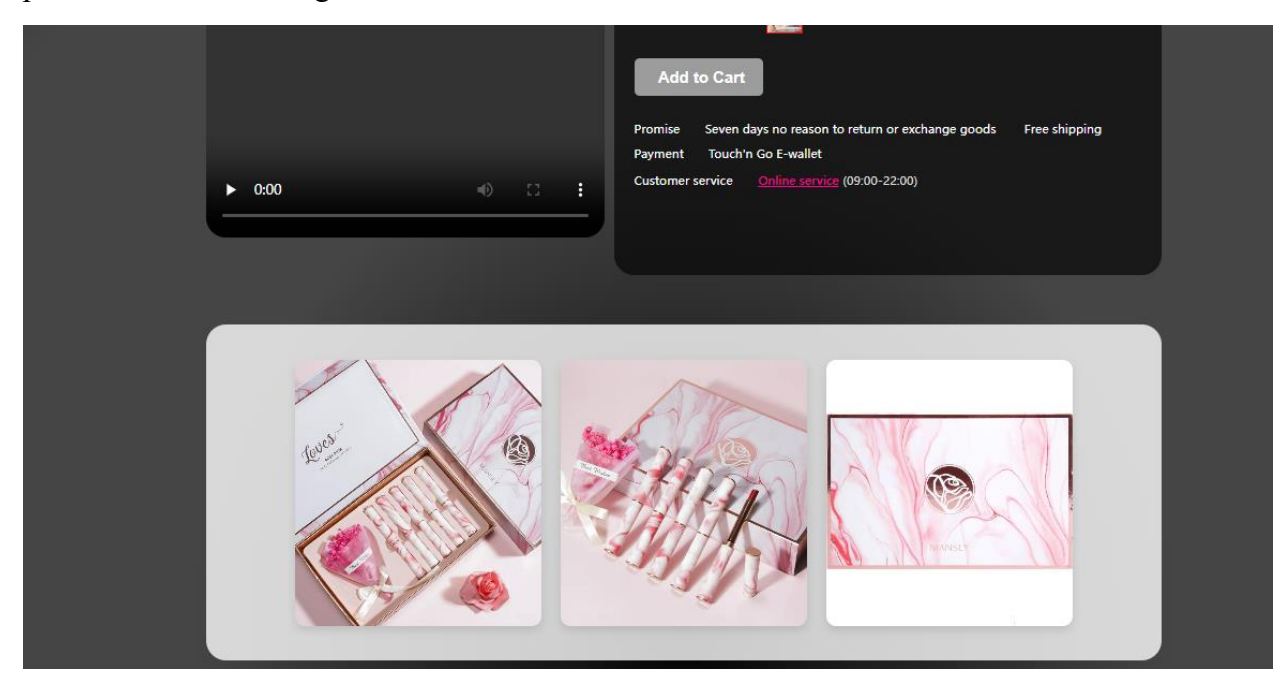

Figure 6 detailed image of the product

By scrolling down the product details shown in Figure 6, you can view comments from other users on this product as shown in Figure 7. The comments can be in the form of pictures or videos.

| Please leave your comments here!                                                                                                    |
|----------------------------------------------------------------------------------------------------|
| Please upload a picture here:                                                                                                    |
| 选择文件】未选择任何文件                                                                                                    |
| Please upload a video here:                                                                                                    |
| 选择文件】未选择任何文件                                                                                                    |
| Comment                                                                                                    |
| 1 reviews for current product                                                                                                    |
| amber2001<br>good                                                                                                    |
| Good <image/><br>Goodu<br>Cooodu<br>Coodu<br>Cooodu<br>Coodu<br>C |

Figure 7 comments of the product

Click Announcement in the navigation bar as shown in Figure 2 to view the announcement page published by the administrator.

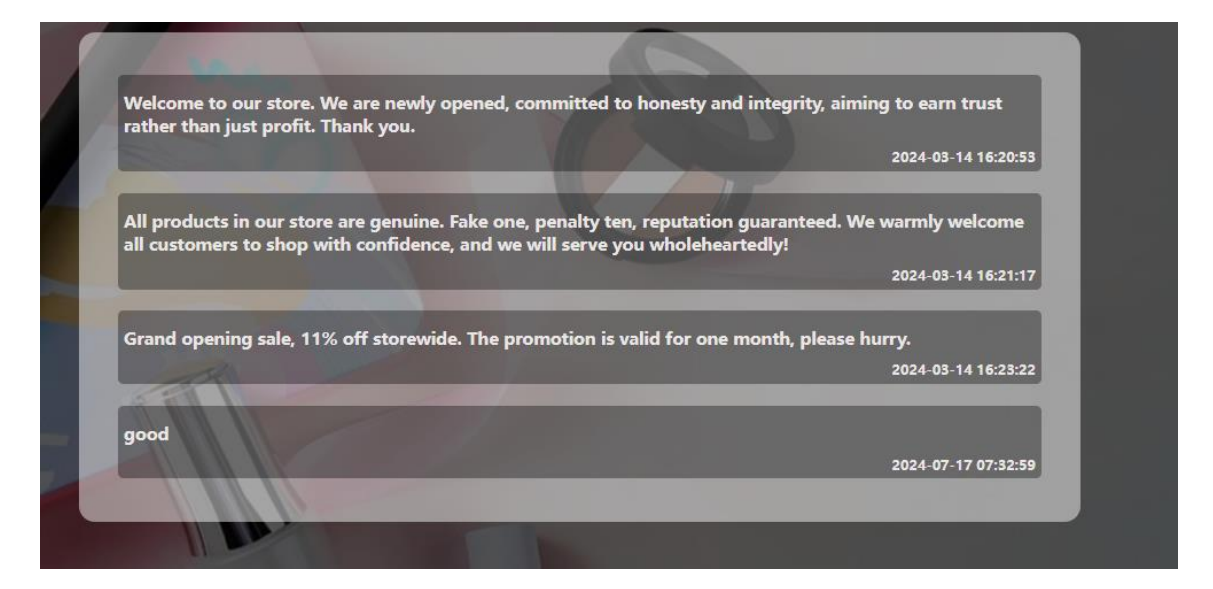

Figure 8 announcement page

When you click on the shopping cart in the navigation bar as shown in Figure 2, the system will display the shopping cart interface as shown in Figure 9, which is empty at this time because the user has not added any products.

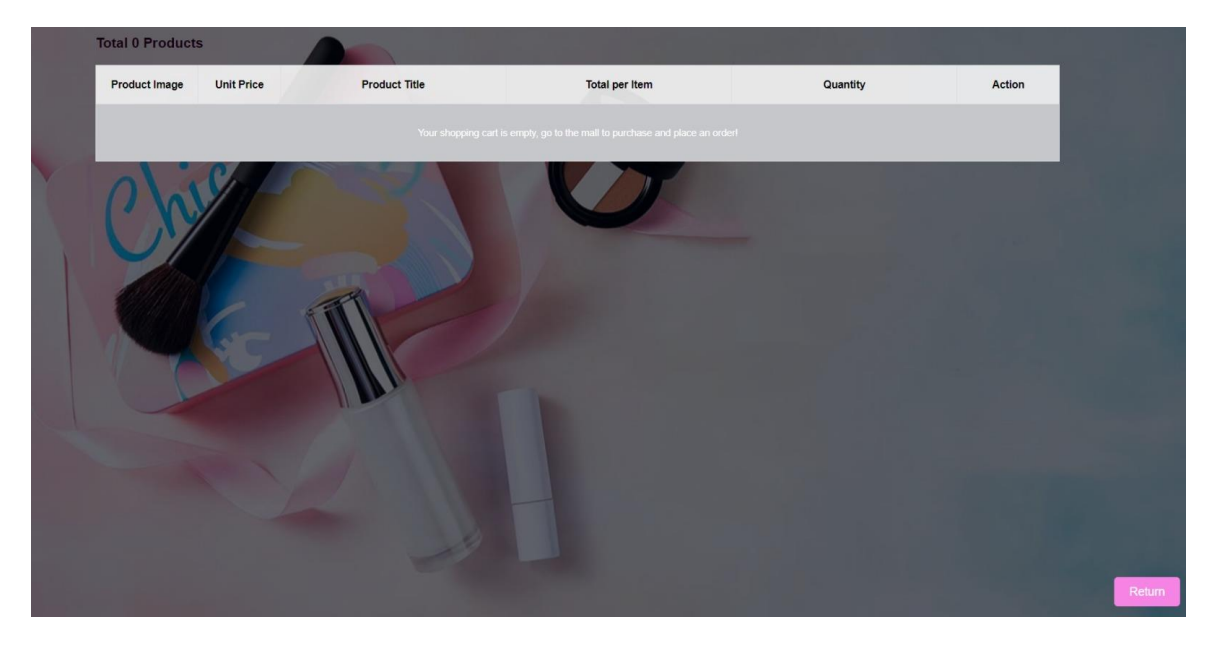

Figure 9 Shopping cart page

When you click the add shopping cart button in the details shown in Figure 4, the system will display the shopping cart interface shown in Figure 10.

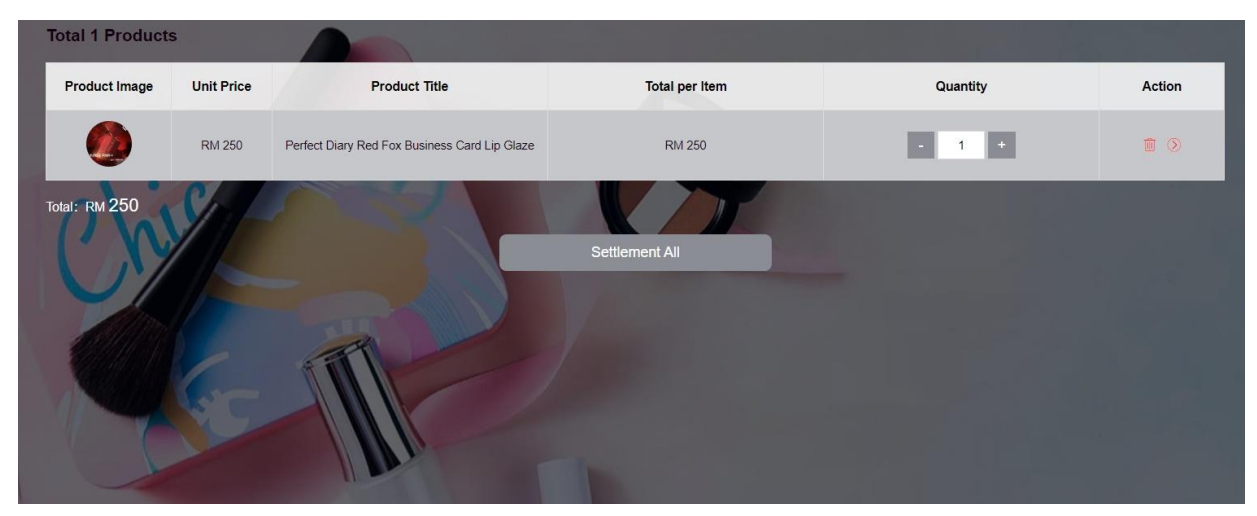

Figure 10 Shopping cart page(edit)

When you click the shopping cart button shown in Figure 10, the system jumps to the shopping cart interface and displays the shopping cart interface shown in Figure 11.

| amber, avens              |                                           |                      |                             |                              |                          |
|---------------------------|-------------------------------------------|----------------------|-----------------------------|------------------------------|--------------------------|
| Remember the shipping a   | address                                   |                      |                             |                              |                          |
| Confirm Order Inform      | nation                                    |                      |                             |                              |                          |
| Product Image             | Product Title                             |                      | Product Price               | Product Quantity             | Subtotal per Product     |
| ٢                         | Perfect Diary Red Fox Business C          | ard Lip Glaze        | RM 250                      | 1 pcs                        | RM 250                   |
|                           | Shipp                                     | oing time: Issued wi | thin 48 hours after payment |                              |                          |
| Shipping method: Ordinary | delivery, express delivery, free shipping | RM 0.00              | Freight insurance: Comp     | ensable for returns and exch | anges RM 0.1             |
|                           |                                           |                      |                             | Total (includin              | ng shipping fee): RM 250 |
|                           |                                           | Su                   | ubmit                       |                              |                          |
|                           |                                           |                      |                             |                              |                          |

Figure 11 Order settlement page(edit)

When you click on the checkout in the shopping cart shown in Figure 11, the system displays success and jumps to the successful interface and asks the user whether they need payment information as shown in Figure 12.

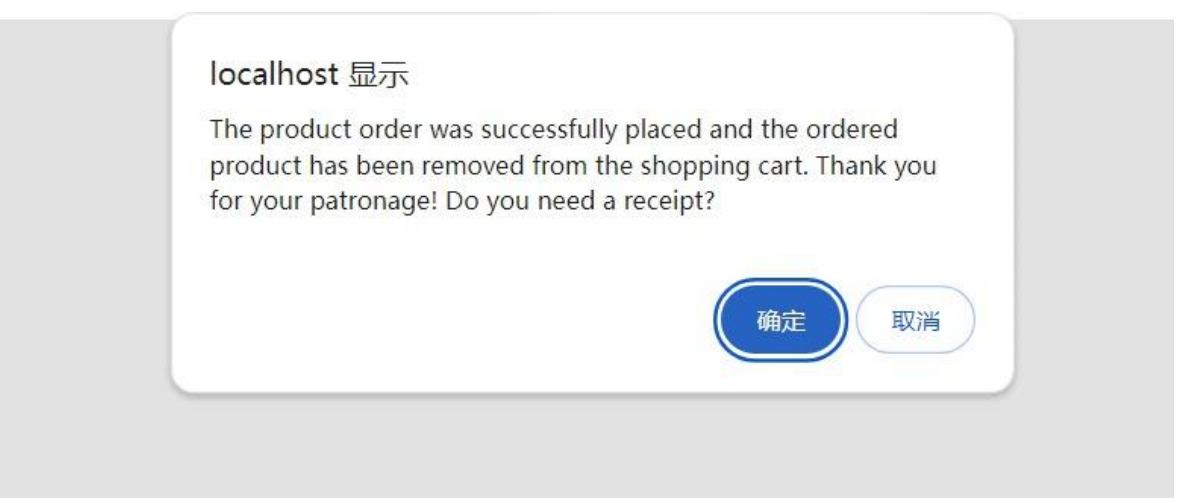

Figure 12 Order settlement successful(edit)

When the user needs the option shown in Figure 12, the system will generate receipts based on the order the user just submitted, as shown in Figure 13.

| Username         | a184587                                               |  |
|------------------|-------------------------------------------------------|--|
| Product Name     | Perfect Diary Any Excellent Velvet Slim Tube Lipstick |  |
| Price            | RM 170                                                |  |
| Quantity         | 1                                                     |  |
| Total            | RM 170                                                |  |
| Shipping Address | amber, avens                                          |  |

Figure 13 Order receipt(edit)

By clicking Personal Orders in the navigation bar shown in Figure 2, you can view all orders that have been paid and processed, including personal information statistics such as the total order quantity and amount, as shown in Figure 14.

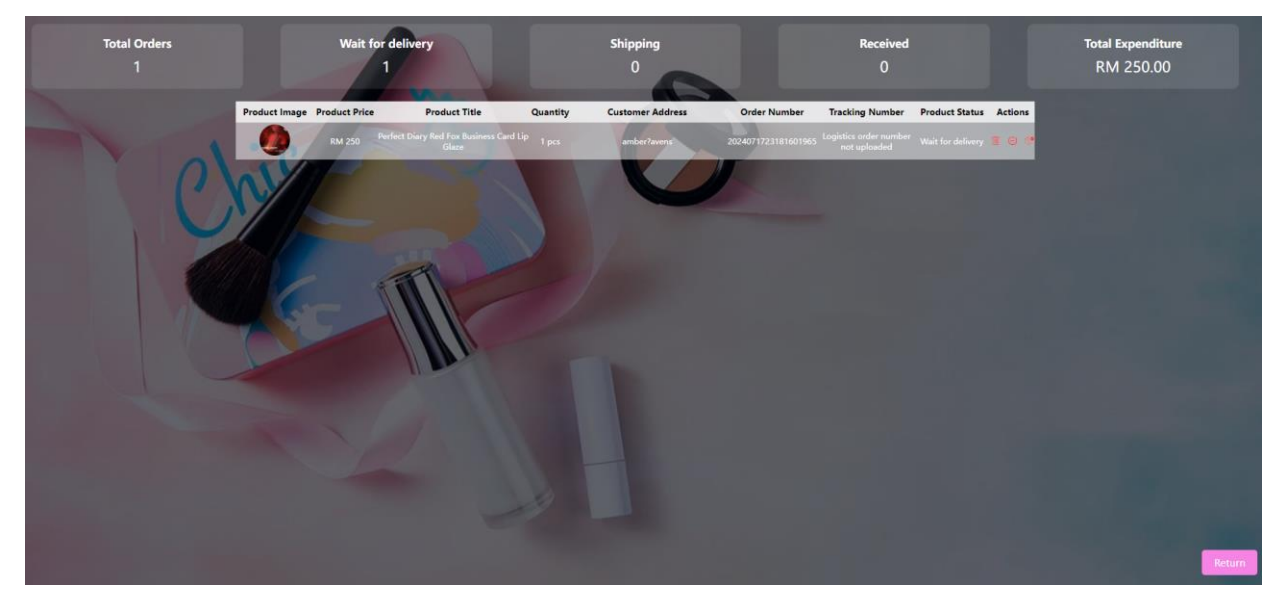

Figure 14 Personal Orders Page

Select Virtual Makeup Trial in the navigation bar shown in Figure 2 to enter the page shown in Figure 15. The user can select and upload a picture or take a photo and upload it. After uploading, select a color, and the system will return the picture after the virtual makeup trial.

| Virtual L               | ipstick Try-( | Dn                                                          |
|-------------------------|---------------|-------------------------------------------------------------|
| Juploaded Image         |               | Choose Product and Lipstick Color                           |
|                         | 2             | Perfect Diary lipstick gift box set                         |
|                         | 2             | Perfect Diary Red Fox Business Card Lip Glaze               |
|                         | ۱ <b>۸</b>    | Perfect Diary Any Excellent Velvet Slim Tube Lipstick       |
|                         |               | Perfect Diary original stone series small stiletto lipstick |
|                         |               | Perfect Diary Limited Matte Thin Tube Lipstick              |
| Upload Photo Take Photo |               | Perfect Diary Silver Wings Small Heel Lipstick              |

Figure 15 Virtual Makeup Trial Interface

After logging in with the administrator account and password, the system will jump to the administrator main interface as shown in Figure 16.

|                 | C |                     |                            |                          | R amber1021 ↔ |
|-----------------|---|---------------------|----------------------------|--------------------------|---------------|
| 😚 Dashboard     |   |                     |                            |                          |               |
| Product         |   |                     |                            |                          |               |
| (2) User        |   | Total Online Amount | Duralized Orders           | Weit for Delivery Orders |               |
| Rannouncement   |   | Total Order Amount  | Received Orders            | wait for Delivery Orders |               |
| Order           |   | RM 2,960.00         | 3                          | 5                        |               |
| Q Global Search |   |                     |                            |                          |               |
|                 |   | Total Users         | Total Notices              | Total Comments           |               |
|                 |   | 2                   | 4                          | 2                        |               |
|                 |   |                     |                            |                          | _             |
|                 |   | Orders Summary      |                            |                          |               |
|                 |   |                     | Received Wait for Delivery |                          |               |
|                 |   |                     |                            |                          |               |
|                 |   |                     |                            |                          |               |
|                 |   |                     |                            |                          | -             |

Figure 16 administrator main interface

Selecting Product Management in the administrator main interface shown in Figure 11 will jump to the product management page shown in Figure 17. The administrator can add/modify/delete/remove this product through this page.

| Product<br>ID | Product<br>price | Brand                                                          | Product<br>type | Product description     | Product<br>inventory | Product<br>status | Video      | 0 | perati   | ion |
|---------------|------------------|----------------------------------------------------------------|-----------------|-------------------------|----------------------|-------------------|------------|---|----------|-----|
| 73            | 120              | Perfect Diary lipstick gift box set                            | Lipstick        | Perfect Diary lipstick  | 84                   | Available now     | View Video | Û | Ø        | ł   |
| 71            | 250              | Perfect Diary Red Fox Business Card Lip Glaze                  | Lip Glaze       | Perfect Diary Lip Glaze | 87                   | Available now     | View Video | ŵ | Ø.       | Ę   |
| 70            | 170              | Perfect Diary Any Excellent Velvet Slim Tube Lipstick          | Lipstick        | Perfect Diary Lipstick  | 99                   | Available now     | View Video | ŵ | ر        | ł   |
| 75            | 165              | Perfect Diary original stone series small stiletto<br>lipstick | Lipstick        | Perfect Diary Lipstick  | 99                   | Available now     | View Video | ŵ | ر        | 5   |
| 76            | 260              | Perfect Diary Limited Matte Thin Tube Lipstick                 | Lipstick        | Perfect Diary Lipstick  | 98                   | Available now     | View Video | ŵ | Ø        | ξ   |
| 77            | 140              | Perfect Diary Silver Wings Small Heel Lipstick                 | Lipstick        | Perfect Diary Lipstick  | 99                   | Available now     | View Video | ŵ | Ø.       | ł   |
| 78            | 140              | Perfect Diary Bionic Mask Essence Lipstick                     | Lipstick        | Perfect Diary Lipstick  | 98                   | Available now     | View Video | ŵ | <u>A</u> | ł   |
| 79            | 200              | Perfect Diary Black Diamond Lipstick                           | Lipstick        | Perfect Diary Lipstick  | 99                   | Available now     | View Video | ŵ | Ø.       | ξ   |

Figure 17 product management page

Selecting User Management in the administrator main interface shown in Figure 11 will jump to the User Management page shown in Figure 18, where the administrator can manage users of the system.

| Total rec | ords: 2                          |           |          |                        |                              |               |
|-----------|----------------------------------|-----------|----------|------------------------|------------------------------|---------------|
| Usermana  | Descurred                        | Televhere | Email    | Paristration Time      | System                       | Astions       |
| amber1021 | e10adc3949ba59abbe56e057f20f883e | 173309563 | 123@00.0 | om 2024-05-17 15:29:59 | Permissions<br>Administrator | 血<br>命        |
| a184587   | 55587a910882016321201e6ebbc9f595 | 133       | 22@aa.c  | om 2024-05-17 12:31:11 | Regular User                 | â             |
|           |                                  |           |          |                        |                              |               |
|           | I                                | <         | >        |                        | То                           | otal pages: 1 |

Figure 18 User Management

Selecting Announcement Management in the administrator main interface shown in Figure 11 will jump to the Announcement Management page shown in Figure 19, where the administrator can manage announcements for this system.

| Total 4        | announcements                          |               |                |              |                           |                                 |                               |         |
|----------------|----------------------------------------|---------------|----------------|--------------|---------------------------|---------------------------------|-------------------------------|---------|
| ID             |                                        |               |                |              | content                   |                                 |                               |         |
| 13             | Welcome to our store. We a             | are newly op  | oened, comm    | itted to hor | nesty and integrity, aimi | ing to earn trust rather than j | ust profit. Thank you.        |         |
| 14All products | in our store are genuine. Fake one, pe | nalty ten, re | putation gua   | ranteed. W   | e warmly welcome all c    | ustomers to shop with confid    | ence, and we will serve you w | /holehe |
| 15             | Gran                                   | d opening s   | ale, 11% off s | storewide. 1 | The promotion is valid f  | or one month, please hurry.     |                               |         |
| 16             |                                        |               |                |              | test                      |                                 |                               |         |
|                |                                        |               |                |              |                           |                                 |                               |         |
|                |                                        | ◀             | <              | >            |                           |                                 | Total 1 pages                 |         |
|                |                                        |               |                |              |                           |                                 |                               |         |

Figure 19 Announcement Management

Selecting Order Management in the administrator's main interface shown in Figure 11 will jump to the Order Management page shown in Figure 20. The administrator can use this page to manage the user's order, ship the order and upload the tracking number, or cancel the order.

| Product<br>Image | Customer | Price | Product Title                                 | Customer Address | Quantity | Order Number        | Tracking Number                 | Order<br>Status      | Actions |
|------------------|----------|-------|-----------------------------------------------|------------------|----------|---------------------|---------------------------------|----------------------|---------|
|                  | a184587  | 250   | Perfect Diary Red Fox Business Card Lip Glaze | amber, avens     | 1        | 2024071109054116292 | Tracking number not<br>uploaded | Wait for<br>delivery | 1 🗳     |
| 0                | a184587  | 120   | Perfect Diary lipstick gift box set           | amber, avens     | 1        | 2024071022314295050 | Tracking number not<br>uploaded | Wait for<br>delivery | 1 🗳     |
| 0                | a184587  | 600   | Perfect Diary lipstick gift box set           | amber, avens     | 5        | 2024071109051965786 | Tracking number not<br>uploaded | Wait for<br>delivery | 11 🗳    |
|                  | a184587  | 500   | Perfect Diary Red Fox Business Card Lip Glaze | amber, avens     | 2        | 2024071022304926707 | Tracking number not<br>uploaded | Wait for<br>delivery | 11 🗳    |
| 0                | a184587  | 240   | Perfect Diary lipstick gift box set           | amber, avens     | 2        | 2024070920133864309 | Tracking number not<br>uploaded | Wait for<br>delivery | 1 🗳     |
|                  | a184587  | 250   | Perfect Diary Red Fox Business Card Lip Glaze | avens            | 1        | 2024062221594808896 | 123456                          | received             | Û       |
| 1                | a184587  | 240   | Perfect Diary lipstick gift box set           | avens            | 2        | 2024062216573113787 | Order cancelled by buyer        | Cancelled            | Û       |

Figure 20 Users Orders Management

Selecting global search in the administrator's main interface shown in Figure 11 will jump to the product global search shown in Figure 21. The administrator can use this page to search all orders and products in the system and can search by any keyword or date, which provides convenience for the administrator.

|                       |                                       |               |        | ,              |   | ,            |  |
|-----------------------|---------------------------------------|---------------|--------|----------------|---|--------------|--|
| Product ID:           |                                       |               |        |                |   |              |  |
| Enter product name    |                                       |               |        |                |   |              |  |
| Product Title:        |                                       |               |        |                |   |              |  |
| Enter product name    |                                       |               |        |                |   |              |  |
| Product Price:        |                                       |               |        |                |   |              |  |
| Enter product price   |                                       |               |        |                |   |              |  |
| Product Inventory:    |                                       |               |        |                |   |              |  |
| Enter product invente | ory                                   |               |        |                |   |              |  |
| Release Date:         |                                       |               |        |                |   |              |  |
| 年 /月/日                |                                       |               |        |                |   |              |  |
|                       |                                       | s             | Search |                |   |              |  |
| Announcements match   | hing search criteria, total of record | ls.           |        |                |   |              |  |
| Product ID            | Product Title                         | Product Price | Pr     | oduct Inventor | / | Release Date |  |
|                       |                                       |               |        |                |   |              |  |

Figure 21 Global Search

## **Usability Testing**

This report provides a comprehensive overview of the usability testing conducted on the "E-GlamourMall" application. The application aims to offer a seamless shopping experience with features like product browsing, virtual try-ons, and efficient administrative functionalities. The purpose of this testing is to ensure that the application not only meets the functional requirements but also delivers a user-friendly and secure environment for its customers and administrators.

The primary objectives of this usability testing are as follows:

- 1. **Functionality Verification:** To ensure that all features of the application function as intended without errors.
- 2. User Experience Enhancement: To assess and enhance the navigational and operational aspects of the application to ensure ease of use.
- 3. **Performance Evaluation:** To measure the application's performance under various conditions to ensure it remains responsive and stable.
- 4. **Security Assessment:** To verify that the application adheres to the required security standards, protecting user data from unauthorized access.

The methodology adopted for this usability testing involved a structured approach comprising several key activities:

- **Test Planning:** Defining the scope, objectives, and timelines for the testing activities.
- **Test Case Development:** Creating detailed test cases for each feature based on their functional and non-functional requirements.
- Execution of Test Cases: Conducting tests according to the predefined test scenarios and recording the outcomes.
- Issue Documentation: Logging any deviations from expected results along with detailed issue reports.
- Analysis and Reporting: Analyzing the test results to identify trends, issues, and areas for improvement.

Participants in the testing process included both potential end-users and professional testers who were asked to perform a series of tasks while observers recorded their interactions with the application. This setup helped to gather valuable insights into user behavior and application performance in real-world scenarios.

| Test<br>Case<br>ID | Feature<br>ID | Test Case<br>Description           | Objective                                                                    | Result | Score  | Comments                                  |
|--------------------|---------------|------------------------------------|------------------------------------------------------------------------------|--------|--------|-------------------------------------------|
| TC-<br>001-<br>001 | FD-01         | User<br>Registration<br>(customer) | Verify that a<br>user can<br>successfully<br>register                        | Passed | 95/100 | Registration process is efficient         |
| TC-<br>002-<br>001 | FD-02         | User Login<br>(customer)           | Verify that the<br>user can<br>successfully log<br>in as a customer          | Passed | 92/100 | Login smooth, minor<br>profile load delay |
| TC-<br>002-<br>002 | FD-02         | User Login<br>(Admin)              | Verify that the<br>user can<br>successfully log<br>in as an<br>administrator | Passed | 90/100 | Admin access tested and functional        |
| TC-<br>003-<br>001 | FD-03         | User Logout                        | Verify that a<br>user can<br>successfully log<br>out                         | Passed | 98/100 | Logout secure and quick                   |

| Test<br>Case<br>ID | Feature<br>ID | Test Case<br>Description          | Objective                                                                               | Result | Score  | Comments                                                 |
|--------------------|---------------|-----------------------------------|-----------------------------------------------------------------------------------------|--------|--------|----------------------------------------------------------|
| TC-<br>004-<br>001 | FD-04         | Modify<br>Personal<br>Information | Verify that a<br>user can<br>successfully<br>modify their<br>personal<br>information    | Passed | 93/100 | Clear options, needs<br>more instructions                |
| TC-<br>005-<br>001 | FD-05         | Search and<br>Filter Products     | Verify that a<br>user can<br>successfully<br>search and filter<br>products              | Passed | 89/100 | Effective search, filters<br>need labels                 |
| TC-<br>006-<br>001 | FD-06         | View Product<br>Details           | Verify that a<br>user can<br>successfully<br>view product<br>details                    | Passed | 94/100 | Detailed info, slow<br>image load on slow<br>connections |
| TC-<br>007-<br>001 | FD-07         | Add to Cart                       | Verify that a<br>user can add a<br>product to their<br>cart and<br>manage cart<br>items | Passed | 91/100 | Cart functionality robust                                |

| Test<br>Case<br>ID | Feature<br>ID | Test Case<br>Description   | Objective                                                                 | Result | Score  | Comments                                          |
|--------------------|---------------|----------------------------|---------------------------------------------------------------------------|--------|--------|---------------------------------------------------|
| TC-<br>008-<br>001 | FD-08         | Checkout and<br>Payment    | Verify that a<br>user can check<br>out and make a<br>payment              | Passed | 88/100 | Checkout smooth,<br>payment integration<br>tested |
| TC-<br>009-<br>001 | FD-09         | View Orders                | Verify that a<br>user can view<br>their orders                            | Passed | 85/100 | Order viewing<br>functional                       |
| TC-<br>010-<br>001 | FD-010        | Comment on a<br>Product    | Verify that<br>users can<br>comment on a<br>product                       | Passed | 87/100 | Comment system works,<br>minor lags reported      |
| TC-<br>011-<br>001 | FD-011        | View Mall<br>Announcements | Verify that<br>users can view<br>the latest mall<br>announcements         | Passed | 90/100 | Announcements up-to-<br>date and visible          |
| TC-<br>012-<br>001 | FD-012        | Virtual Lipstick<br>Try-On | Verify that<br>users can use<br>the virtual<br>lipstick try-on<br>feature | Passed | 92/100 | VR feature engaging and responsive                |
| TC-<br>013-<br>001 | FD-013        | Manage users<br>(Admin)    | Verify that the<br>admin can view<br>and delete users                     | Passed | 94/100 | Admin tools for user<br>management effective      |

| Test<br>Case<br>ID | Feature<br>ID | Test Case<br>Description          | Objective                                                                                                   | Result | Score  | Comments                                  |
|--------------------|---------------|-----------------------------------|----------------------------------------------------------------------------------------------------|--------|--------|-------------------------------------------|
| TC-<br>014-<br>001 | FD-014        | Manage<br>products<br>(Admin)     | Verify that the<br>admin can<br>view, edit,<br>delete, and<br>manage product<br>details                     | Passed | 91/100 | Product management<br>interface intuitive |
| TC-<br>015-<br>001 | FD-015        | Manage Orders<br>(Admin)          | Verify that the<br>admin can<br>view, delete,<br>and ship orders                                            | Passed | 89/100 | Order management<br>streamlined           |
| TC-<br>016-<br>001 | FD-016        | Manage<br>announcement<br>(Admin) | Verify that the<br>admin can add<br>and delete<br>announcements                                             | Passed | 88/100 | Announcement<br>management functional     |
| TC-<br>017-<br>001 | FD-017        | Global Search<br>(Admin)          | Verify that the<br>admin can<br>search for<br>products, users,<br>announcements,<br>orders, and<br>comments | Passed | 90/100 | Global search<br>comprehensive            |

Table 1 Test Case Summary

The usability testing for "E-GlamourMall" has confirmed that the application performs effectively across all major functionalities with minor areas identified for improvement. The application demonstrates strong performance in both customer-facing and administrative features. Future updates should focus on enhancing user interface elements and optimizing performance to further improve user satisfaction and operational efficiency.

## Suggestions for improvement

Improvements are suggested to enhance the system in the future:

- i. Enhanced Security Protocols: Implementing more robust encryption and security audits to protect user data.
- ii. Improved Third-Party Integration: Ensuring smoother integration with payment gateways and other services to enhance user experience.

# CONCLUSION

This section discusses the overall conclusions from the development process of the "E-GlamourMall" platform. This project has been designed with the aim of enhancing the shopping experience for cosmetics, focusing on user-friendliness and support for emerging Chinese brands. Key requirements and critical information were identified before the development process to ensure the project could be executed smoothly and meet user needs.

### **Strengths of System**

The developed system has several identified strengths that enhance the functionality and user experience:

i. User-Friendly Interface: The platform is easy to navigate, making it accessible for beginners and those with social anxiety.

ii. VR Try-On Technology: This feature allows users to virtually try on products, aiding in their purchase decisions.

## Limitations of System

The system also has some limitations that were identified during its development:

i. Security Challenges: The handling of sensitive user data requires stronger security measures to ensure privacy and trust.

ii. Integration with Third-Party Services: There are occasional issues with third-party integration, which can affect the overall system performance.

# ACKNOWLEDGEMENTS

The author of this study would like to express the highest appreciation and a million thanks to Dr. DIAN INDRAYANI JAMBARI, the supervisor of this study, who has provided guidance and support in completing this project successfully.

I would also like to extend gratitude to all parties who have assisted directly or indirectly in completing this project. All the help extended is greatly appreciated, as without their assistance, this project could not have been carried out effectively. May God bless and reward them abundantly.

#### REFERENCE

- Manolică, A., Guță, A.-S., Roman, T., & Dragăn, L. M. (2021). Is Consumer
  Overchoice a Reason for Decision Paralysis? Retrieved 10:02, December 25,
  2023, from https://www.mdpi.com/2071-1050/13/11/5920
- Evelina Ellis, & Lucija Dudkina. (2022). The influence of interactive product visualization on customer satisfaction. https://hj.diva-portal.org/smash/get/diva2:1673196/FULLTEXT01.pdf
- Harris, L., & Rae, A. (2009). Social networks: the future of marketing for small business. Retrieved December 25, 2023,
  from <u>https://www.emerald.com/insight/content/doi/10.1108/0275666091</u>
  <u>0987581/full/html</u>
- FAQ: What is a research gap and how do I find one? (no date) What is a researchgap and how do I find one? SNHU Library Frequently Asked Questions.Available at: https://libanswers.snhu.edu/faq/264001 [April 17, 2023].
- Social Media's growing impact on our lives (no date) American Psychological Association. American Psychological Association. Available at: https://www.apa.org/members/content/social-media-research [April 17, 2023]
- GITHUB: MAY1902. Machine Learning Virtual Tryon [Mar 30, 2022] https://github.com/Mai1902/MachineLearning-VirtualTryon